## ՄԱՍ III

ԷԼԵԿՐՈՆԱՅԻՆ ԱՃՈՒՐԴՈՎ ԳՆՄԱՆ ԸԹՆԱՑԱԿԱՐԳԻՆ ՄԱՍՆԱԿԻՑ ԸՆԿԵՐՈՒԹՅՈՒՆՆԵՐԻ ՈՒՂԵՑՈՒՅՑ Թույլատրելի դիտարկիչով բացել <u>https://eauction.armeps.am/</u> կայք էջը

Մուտքագրել armeps.am կայք-էջում գրանցված օգտվողի ճշգրիտ մուտքանունը «Օգտանուն» դաշտում և ճշգրիտ գաղտնաբառը «Գաղտնաբառ» դաշտում։ Սեղմել «Մուտք» կոճակը։

Յամակարգ մուտք գործելիս «մուտքանուն» դաշտն անհրաժեշտ է նշել փոքրատառերով։

eauction.armeps.am կայք-էջում մուտքի անհաջող փորձերը չեն ապաակտիվացնում armeps.am կայք-էջի օգտվողի հաշիվը, սակայն armeps.am կայք-էջում ապաակտիվացած օգտվողը չի կարող մուտք գործել eauction.armeps.am կայք-էջ։

|                                        |                                                                                                    |               |           | e-AU           | ICTION           |
|----------------------------------------|----------------------------------------------------------------------------------------------------|---------------|-----------|----------------|------------------|
| × +                                    |                                                                                                    |               | - a ×     |                |                  |
| Q Search or enter address              |                                                                                                    | V Search      | iii 🍓 🖾 🗏 |                |                  |
| 🧶 Getting Started 🛯 🔌 Google Translate | io - The Musi 📕 Color - Style - Material 🍸 MySQL: Data Types 🛄 Tryit Editor v3.3 🔯 HTML Symbols, Entiti 📿 Sublime Text 2 - Usefu 🛞 Electronic Medical | Uni 🛞 Student |           |                |                  |
|                                        | Q, Search the Web →                                                                                                    |               | \$        |                |                  |
|                                        | top sites ↓                                                                                                    |               |           |                |                  |
|                                        | 📭 📭 👘 😚 a 🤟                                                                                                    |               |           |                |                  |
|                                        | undulha fazihori unifersia zatifi anazon tuatter                                                                                                    |               |           |                |                  |
|                                        | учиское несечнок инкрески техник аттасил цинсе                                                                                                    |               |           |                |                  |
|                                        | \$♦ HIGHLIGHTS ↓                                                                                                    |               |           |                |                  |
|                                        |                                                                                                    |               |           | achurdham      |                  |
|                                        | Start browsing, and we'll show some of the great articles,                                                                                            |               |           | •              |                  |
|                                        | videos, and other pages you've recently visited or<br>bookmarked here.                                                                                |               |           |                |                  |
|                                        |                                                                                                    |               |           | Մուտք          | Գրանցվել         |
|                                        |                                                                                                    |               |           |                | hnnlı            |
|                                        |                                                                                                    |               |           |                | Inelia           |
|                                        |                                                                                                    |               |           |                | մատակարա         |
|                                        |                                                                                                    |               |           |                |                  |
|                                        |                                                                                                    |               |           |                |                  |
|                                        |                                                                                                    |               |           | Մուտք գործել պ | սրակց գարտկարարի |
|                                        |                                                                                                    |               |           |                |                  |

Բացված պատուհանում երևում են այն դաշտերը, որոնք անհրաժեշտ են աշխատանքի համար՝ ըստ Ձեր արտոնությունների։

Գլխավոր էջում արտացոլվում են նաև Ձեր ծանուցումները, որոնց ծանոթանալու համար անհրաժեշտ է սեղմել համապատասխան հղման վրա

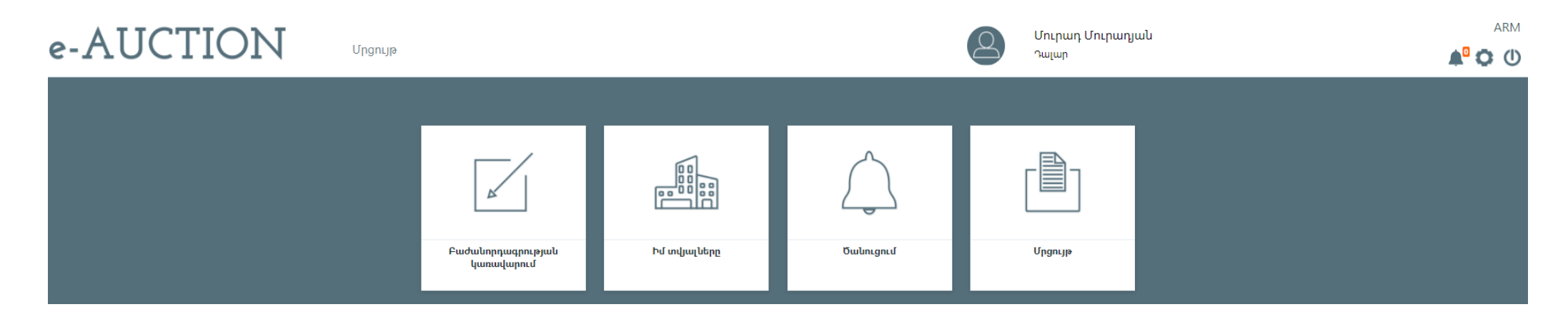

Միջերեսի լեզուն փոխելու համար անհրաժեշտ է սեղմել համապատասխան լեզվի կոճակը։

## Այս էջում մասնակիցը ստուգում և խմբագրում է կազմակերպության տվյալները

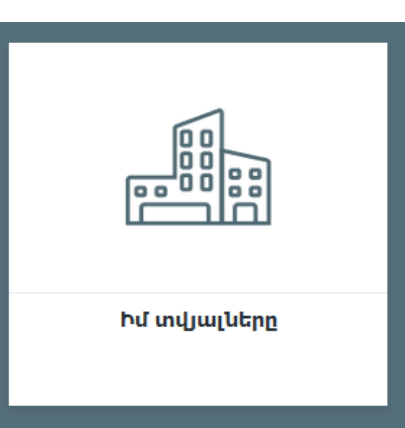

| 🏥 Իմ տվյալները   |                           |                    |                    |       |
|------------------|---------------------------|--------------------|--------------------|-------|
| Կազմակերպություն | Testyan LLC               | Тестяан ООО        | 🔚 Տեստայն ՍՊԸ      |       |
| Հասցե            | 📴 Դալար 777/999           | 📕 Դալար 777/999    | 📕 Դալար 77         |       |
| Տևօրեն           | 🔚 Դալար Դալարիկյան        | 🚍 Դալար Դալարիկյան | 📕 Դալար Դալարիկյան |       |
| Ogunumba         | E Test firstname          | 📕 Тест имя         | 📕 Տեստ անուն       |       |
| Օգտատեր          | Test lastname             | 📕 Тест фамимя      | 📕 Տեստ ազգանուն    |       |
| Բանկ             | 📕 Դալար բանկ              | 📕 Դալար բանկ       | աստար բանկ         |       |
| ٤.૫.೭.೭.         | 123789456                 |                    |                    |       |
| Հեռախոս          | 011 011 011               |                    |                    |       |
| Հաշիվը           | 555                       |                    |                    |       |
| Երկիր            | Յայաստանի Յանրապետություն |                    |                    | ×     |
| Կարգավիճակ       | Ակտիվ                     |                    |                    |       |
|                  |                           |                    |                    | Պահել |

«Բաժանորդագրության կառավարում» էջը թույլ է տալիս մասնակցին կառավարել CPV կոդերին իր բաժանորդագրությունը \*

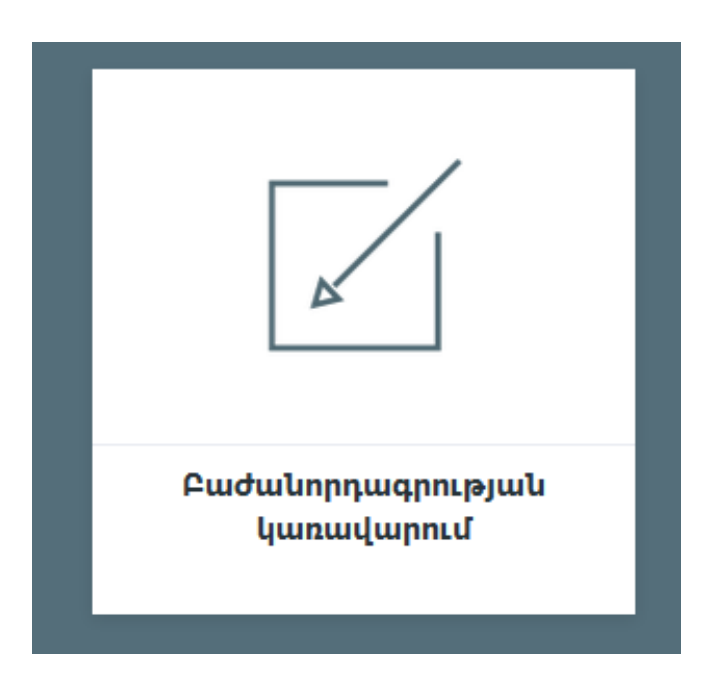

\* Յույց են տրվում միայն միայն այն CPV կոդերը, որոնք նախատեսված են ՀՀ օրենսդրությամբ՝ որպես էլ. հակադարձ աճուրդով գնման ենթակա առարկաներ Տողի սկզբի « ֊ » նշումը ցույց է տալիս, որ Դուք արդեն բաժանորդագրված եք այդ CPV կոդին։ Նոր կոդերի բաժանորդագրվելու համար պարզապես պետք է համապատասխան կոդի տողում ավելացնել նշում։ Երկրորդ, երրորդ և այլ մակարդակի կոդերը տեսնելու համար պետք է սեղմել

«+» նշանը:

Բաժանորդագրության ավարտին պետք է էջի ներքևի աջ անկյունում սեղմել «Պահել» կոճակը

| 🗹 բաժանորդագրության կառավարում                                                                          |   |
|----------------------------------------------------------------------------------------------------|---|
| 💟 03100000 գյուղատնտեսական և այգեգործական արտադրանք                                                     |   |
| 03110000 գյուղատնտեսական կուլտուրաներ,<br>արդյունաբերական այգեգործության արտադրանք և<br>այգեգործություն | • |
| 03120000 այգեգործական և ջերմոցային արտադրանք                                                            | + |
| 03130000 ըմպելիքների և համեմունքների պատրաստման մեջ<br>օգտագործվող բույսեր                              |   |
| 03140000 կենդանական ծագման և հարակից արտադրանք                                                          | • |
| 💟 03200000 հացահատիկ, կարտոֆիլ, բանջարեղեն, մրգեր և<br>ընդեղեն                                          | 8 |

«Մրցույթ» էջում մասնակիցը կարող է տեսնել բոլոր մրցույթները

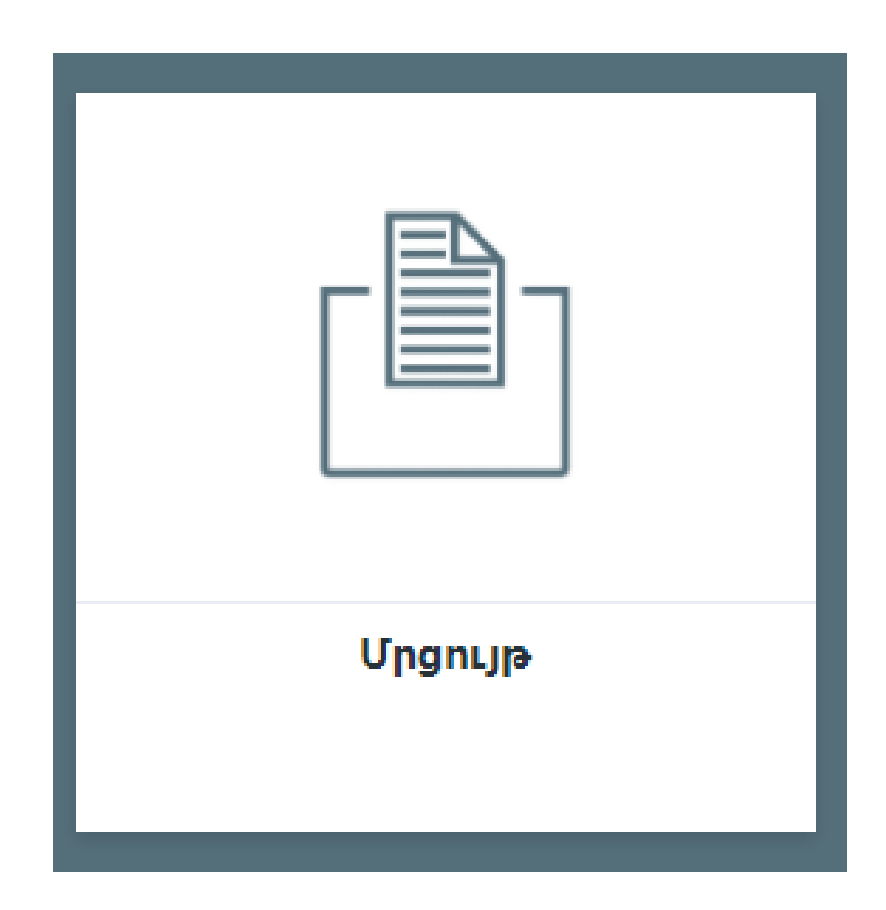

«Դիմելու կարգավիճակ» սյունակն օգնում է կողմնորոշվել, թե որ մրցույթին եք Դուք արդեն դիմել։ Մասնակիցը կարող է դիմել «Հրապարակված» կարգավիճակ ունեցող մրցույթներին՝ մուտք գործելով վերջիններիս մանրամասների էջ։

| <u>ں</u> (ا   | ոցույթ               |                                                |                         |              |                         |   |
|---------------|----------------------|------------------------------------------------|-------------------------|--------------|-------------------------|---|
| ່ ທີ່ເມດິ     | յագիր Վերնագիր       | Կարգավիճակ 🗸 Դիմելու կարգավիճակ 🗸              |                         |              |                         |   |
| Ֆիլտ          | n                    |                                                |                         |              |                         |   |
| <b>Հ/</b> h 🗘 | Ծածկագիր 🗘           | Վերնագիր 🗘                                     | Չափաբաժինների քանակ 🛛 🗘 | Կարգավիճակ 🛇 | Դիմելու<br>կարգավիճակ 🛇 |   |
| 15            | ԱԹ-ԷԼԱՃ/2017         | Աճուրդ Թեստ 2                                  | 9                       | Հրապարակված  | Չդիմած                  | > |
| 14            | Թ-10/2017            | Թեստ 10                                        | 49                      | Հրապարակված  | Չդիմած                  | > |
| 11            | Աճուրդ սովորական     | Աճուրդ սովորական                               | 70                      | Որակավորում  | Դիմած                   | > |
| 4             | ԴԱՀԿ-ԳՀԱՊՁԲ-41/12/17 | Էլեկտրոնային աճուրդի փորձնական ՄՀ - 21 12 2017 | 4                       | Հրապարակված  | Չդիմած                  | > |
| 3             | Թեստ23.12.2017       | Թեստ23.12.2017                                 | 112                     | Որակավորում  | Դիմած                   | > |

Մրցույթի մանրամասների էջում արտացոլվում է դրա մասին ողջ տեղեկատվությունը։ Սեղմելով «Հրավեր» տողի «Բեռնել» կոճակը կարելի է ներբեռնել և ծանոթանալ մրցույթի հայտարարությանն ու հրավերին։

| 🕒 Մրցույթի մանրամասներ*                  |                             |                           |          | Ուղար       | կել հարցում Դ | ոմել Ցանկ |
|------------------------------------------|-----------------------------|---------------------------|----------|-------------|---------------|-----------|
| Ծածկագիր                                 | ገሀረካ-ዓረԱՊՁԲ-41/12/17        |                           |          |             |               |           |
| Վերնագիր                                 | Էլեկտրոնային աճուրդի փորձնա | կան ՄՀ - 21 12 2017       |          |             |               |           |
| Գևորդ                                    | ՀՀ ֆինանսների նախարարությո  | ֆինանսների նախարարություն |          |             |               |           |
| Գևման տեսակ                              | goods                       |                           |          |             |               |           |
| Փոխարժեք                                 | USD 100                     | RUR 200                   | EUR 300  |             |               |           |
| Պատասխաններ և պարզաբանումներ             | Հարցում                     | Ժամանակ                   | Պատասխան | Պարզաբանում | Лu            | սսիվ      |
| Հրապարակման ժամանակ                      | 2017-12-25 01:12:53         |                           |          |             |               |           |
| Հայտերի ընդունման վերջնաժամկետ           | 2018-01-02 11:00:00         |                           |          |             |               |           |
| Հակադարձ աճուրդ                          | 2018-01-04 11:00:00         |                           |          |             |               |           |
| Դուք կարող եք ուղարկել հարցում<br>նախքան | 2017-12-31 11:00:00         |                           |          |             |               |           |
| Հրավեր                                   | Բեռնել                      |                           |          |             |               |           |
| Արձանագրություն                          |                             |                           |          |             |               |           |
| Կարգավիճակ                               | Հրապարակված                 |                           |          |             |               |           |

## Մրցույթի մանրամասների էջի ներքևի հատվածում արտացոլվում են տվյալ մրցույթի չափաբաժինները

| Համար | сру        | Վերնագիր   | քանակ | Տեխնիկա     | կան առաջարկ                         |
|-------|------------|------------|-------|-------------|-------------------------------------|
| 1     | 33651188/2 | արմենիկում | 10    | Բևութագիր 1 | Activate Windows                    |
| 2     | 33651188/2 | Նարինջ     | 30    | Բնութագիր 2 | Go to Settings to activate Windows. |

Մրցույթի վերաբերյալ հարցում ուղարկելու համար անհրաժեշտ է մանրամասների էջի վերին աջ անկյունում սեղմել «Ուղարկել հարցում» \* կոճակը և բացված էջի «Հարցում» տողում մուտքագրել հարցման տեքստը և սղմել «Հաստատում» ստեղնր։

| ւ∔⊕ Ավելացնել Հարցում | Մանրամասներ                                    |
|-----------------------|------------------------------------------------|
| Ծածկագիր              | ንዚረካ-ዓኒԱՊՁԲ-41/12/17                           |
| Մրցույթ               | Էլեկտրոնային աճուրդի փորձնական ՄՀ - 21 12 2017 |
| Մեկնարկ               | 2018-01-02 11:00:00                            |
| Հարցում               |                                                |
|                       | Հարցում                                        |

\* Դուք կարող եք սեղմել ուղարկել հարցում միայն մինչև մանրամասների էջի համապատասխան տողում նշված ժամկետի լրանալը Ուղարկված հարցումների պատասխանները ցույց են տրվում մրցույթի մանրամասների էջի «Պատասխաններ և պարզաբանումներ» աղյուսակում։

Եթե մրցույթի քարտուղարը պատասխանել է Ձեր հարցմանը, ապա այդ պատասխանը արտացոլվում է միայն Ձեր էջի «Պատասխան» սյունակում։ Մյուս մասնակիցներին այն հասանելի չէ

|                                  | Հարցում   | ժամանակ             | Պատասխան | Պարզաբանում   | Պասիվ                                       |
|----------------------------------|-----------|---------------------|----------|---------------|---------------------------------------------|
|                                  | Հարցում   | 2017-12-21 23:24:41 |          | Պարզաբանում   |                                             |
| Պատասխաններ և<br>աարգաբանոււններ | Հարցում 1 | 2017-12-22 02:08:23 |          |               | Ձեր հարցումը չի առնչվում տվյալ ընթացակարգին |
| 1111 1                           | Հարցում 2 | 2017-12-22 02:13:37 |          | Պարզաբանում 1 |                                             |
|                                  | Հարցում 3 | 2017-12-22 02:37:15 | Պատասխան |               |                                             |

Մերժված հարցումները ևս հասանելի են միայն Ձեզ։ Մերժման մեկնաբանությունը արտացոլվում է «Պասիվ» սյունակում։ Մրցույթի քարտուղարի տված պարզաբանումներն արտացոլվում են համապատասխան սյունակում։ Ընդ որում պարզաբանումները հասանելի են տվյալ մրցույթի CPV-ներին բաժանորդագրված մասնակիցներին, եթե նույնիսկ նրանք որևէ հարցում չեն ուղարկել։ Մրցույթին դիմելու համար պետք է մանրամասների էջում սեղմել «ԴԻմել» կոճակը։ «Դիմել» կոճակը տեսանելի չի լինի այն կազմակերպությունների համար որոնք «Գնումների մասին» ጓጓ օրենքի 6-րդ հոդվածի 1-ին մասի 6-րդ կետի հիման վրա ներառված են գնումների գործընթացին մասնակցելու իրավունք չունեցող մասնակիցների ցուցակում ։

Դիմել գործիքում անհրաժեշտ է «ավելացնել չափաբաժին» էջում ընտրել մրցույթի այն չափաբաժինները, որոնց պատրաստվում եք դիմել

| 🌐 Ավելացնել   | լ չափաբաժին                 |               |                                                 | Մանրամասներ |
|---------------|-----------------------------|---------------|-------------------------------------------------|-------------|
|               | Ծածկագիր ԴԱՀԿ-ԳՀԱՊՉԲ-17/1/3 |               |                                                 |             |
|               | Մրցույթ                     | ՀՀ արդարադատո | ության նախարարության ԴԱՀԿ ապահովող ծառայություն |             |
| Ընտրել բոլորը | Ապընտրել բոլորը             |               |                                                 |             |
|               | 2                           | ;ամար         | Վերնագիր                                        |             |
| $\checkmark$  | 1                           |               | Հատուկ հանդերձանք                               |             |
| $\mathbf{Y}$  | 2                           |               | Հանդերձանք                                      |             |
| $\mathbf{Y}$  | 3                           |               | Հատուկ պարագաներ                                |             |
| $\mathbf{Y}$  | 4                           |               | Հատուկ պարագաներ,Պարագաներ                      |             |
|               |                             |               |                                                 | Պաիել       |

Միանգամից բոլոր չափաբաժինները նշելու համար սեղմեք «Ընտրել բոլորը» կոճակը։

Նշումները մաքրելու համար օգտվեք «Ապընտրել բոլորը» կոճակից։

Փուլն ավարտելու համար սեղմեք «Պահել» կոճակը, ինչից հետո ինքնաշխատ եղանակով անցում կկատարեք հաջորդ

«Ավելացնել Հավաստում» էջում մասնակիցն ամբողջականացնում է իր վավերապայմանները, ինչի արդյունքում կարող է համակարգի միջոցով ստանալ մրցույթի Դիմում–Հայտարարություն ուղարկելու հնարավորություն

| 👾 Ավելացնել Հավաստում                                                                                 |                                                                                                    |                                                                                                    |                                                                                                    | Մանրամասներ |
|----------------------------------------------------------------------------------------------------|----------------------------------------------------------------------------------------------------|----------------------------------------------------------------------------------------------------|----------------------------------------------------------------------------------------------------|-------------|
| Ծածկագիր                                                                                              | ՓՈՐՁԱՃՈՒՐԴ-20/07/2020-0                                                                                                    |                                                                                                    |                                                                                                    |             |
| Մրցույթ                                                                                               | վառելիքի ձեռքբերում10մլն                                                                                                    |                                                                                                    |                                                                                                    |             |
| Փատաթղթերի լեզու                                                                                      | 💽 Հայերեն 🚫 Անգլերեն 🚫 Ո                                                                                                    | ուսերեն                                                                                                    |                                                                                                    |             |
| Արժույթ                                                                                               | 💽 Դրամ 🔿 Դոլար 🔵 Ռուբլի                                                                                                    | 🔘 Եվրո                                                                                                    |                                                                                                    |             |
| Մասնակցություն                                                                                        | 💿 Միայնակ 🔵 Գործակալ 🔵                                                                                                    | Կոնսորցիում                                                                                                    |                                                                                                    |             |
| Բանկ                                                                                                  | 🧱 Dalar Bank                                                                                                    | 📕 Далар Банк                                                                                                    | 📕 Դալար բանկ                                                                                                    |             |
| Հասցե                                                                                                 | 📕 Dalar 777/999                                                                                                    | 💻 Далар 777/009                                                                                                    | 📕 Դալար 77                                                                                                    |             |
| Բանկային Հաշիվը                                                                                       | 555                                                                                                    |                                                                                                    |                                                                                                    |             |
| Կազմակերպության անվանումը ռուսերենով                                                                  | Тестяан ООО                                                                                                    |                                                                                                    |                                                                                                    |             |
|                                                                                                    |                                                                                                    |                                                                                                    |                                                                                                    |             |
| Իրական շահառուներ                                                                                     | Шільіце Цадишільіце     ՀՀ քшли       Հилупшільіце     1       1     Ольрину Ольринуций                                                                                                    | քացիների համար՝ նույնականացման քարտի կամ անձնագրի կամ ՀՀ օրենտդրությամբ<br>նախատեսված անձը հաստատող փաստաթղթի տեսակը և համարը                                                                                                    | Օտարերկրյա քաղաքացիների համար համապատասխան երկրի օրենսդրությամբ<br>նախատեսված անձը հաստատող փաստաթղթի տեսակը և համարը      | + x         |
| Իրական շահառուներ<br>Դիմում-Հայուսրարություն<br>Խնդրում ենք կցել հրավերով նշված բոլոր<br>փաստաթղթեղը՝ | Utimutu Unquumutur<br>2.upputuntur<br>1     2.upputuntur<br>Accessaso<br>4     2.upput<br>Accessaso<br>3 files chosen     pbnlutit     sug<br>9, u       paymanagir, 49, pdf     paymanagir, 49, pdf     paymanagir, 47, pdf     paymanagir, 47, pdf       image: second second seco | բացիների համար՝ նուլնականացման քարտի կամ անձնագրի կամ էչ օրենտղությամբ<br>ոտրագրեք կցվածը<br>psymanagir.pdf                                                                                                    | Օտարերկրյա քաղաքացիների համար համապատասխան երկրի օրենսդրությամբ<br>ևախատեսված անծը հաստասող փաստաթղթի տեսակը և համարը<br>․ | -           |
| Իրական շահառուներ<br>Դիմում-Հայտարարություն<br>Խնդրում ենք կցել իրավերով նշված բոլոր<br>փաստաթղթերը՝  | Utimutu Unquumutur<br>Jumputuntun     22, punut       1     Unquu Unquumutu     ACC23300       +     8     3files chosen     pbnubit, sug, u       paymanagir, 49, pdf     paymanagir, 27, pdf     paymanagir, 27, pdf       Image: State of the state of the s                                                                                            | and and a second second secon                                                                                                    | Օտարերկրյա քաղաքացիների համար համապատասխան երկրի օրենսդրությամբ<br>ևախատեսված անծը հատտատող փաստաթղթի տեսակը և համարը<br>․ | -           |
| Իրական շահառուներ<br>Դիմում-Հայուսրարություն<br>Խնդրում ենք կցել իրավելով նշված բոլոր<br>փաստաթղթեղը՝ | Utincip Uqquulinting<br>Jumpulanting 22, gunut   1 Uncum Uncumpulation ACC23388   + 8 3files chosen pbalbit, sum,   paymanagir, 49, pdf paymanagir, 27, pdf   • • • •   • • • •   • • • •   • • • •   • • • •   • • • •   • • • •   • • • •   • • • •   • • • •   • • • •                                                                                                    | բացիների համար՝ նուլնականացման քարտի կամ անձնագրի կամ ՀՀ օրենտղությամբ<br>նախատեսված անձը հաստատող փաստաթղթի տեսակը և համարը<br>ompungntք կցվածը<br>poymanagi.pdf<br>engineering<br>engineering<br>enginee | Օտարերկրյա քաղաքացիների համար համապատասխան երկրի օրենսդրությամբ<br>ևախատեսված անծը հաստասող փաստաթղթի տեսակը և համարը      | -           |

\* Եթե ցանկանում եք մրցույթին դիմելու գործընթացը շարունակել ավելի ուշ, ապա կարող եք սեղմել «Մանրամասներ» կոճակը։ Այս պարագայում մրցույթի մանրամասների էջի «Դիմել» կոճակը սեղմելիս՝ համակարգը կուղղորդի դեպի այն փուլ, որից պետք է շարունակեք դիմելու գործընթացը։ Բոլոր դաշտերը լրացնելուց հետո պետք է սեղմել «Ֆայլ» կոճակը։ Համակարգն ինքնաշխատ եղանակով կգեներացնի և դիտարկիչի էջում կբացի Ձեր «Դիմում-Հայտարարությունը»,

| e-AUCTION                                                                       | Մրցույթ                                                                   |                                                                                                    | Մուրա<br>Դալար     | դ Մուրադյան ( mmurəd )                                                                                 | arm         |
|---------------------------------------------------------------------------------|---------------------------------------------------------------------------|----------------------------------------------------------------------------------------------------|--------------------|----------------------------------------------------------------------------------------------------|-------------|
| 🗁 Ավելացնել Հավաստում                                                           |                                                                           |                                                                                                    |                    |                                                                                                    | Մանրամասներ |
| Ծածկագիր                                                                        | ՓՈՐՁԱՃՈՒՐԴ-20/07/2020-0                                                   |                                                                                                    |                    |                                                                                                    |             |
| Upgnuje                                                                         | վառելիքի ձեռքբերում10մլն                                                  |                                                                                                    |                    |                                                                                                    |             |
| Փատաթղթերի լեզու                                                                | 💿 Հայերեն 🔵 Անգլերեն 🔵 Ռուսերեն                                           |                                                                                                    |                    |                                                                                                    |             |
| Արժույթ                                                                         | 💿 Դրամ 🔵 Դոլար 🔵 Ռուբլի 🔵 Եվրո                                            |                                                                                                    |                    |                                                                                                    |             |
| Մասնակցություն                                                                  | 💿 Միայնակ 🔵 Գործակալ 🔵 Կոնսորցիու                                         | J                                                                                                    |                    |                                                                                                    |             |
| Բանկ                                                                            | 🧱 Dalar Bank                                                              | 📷 Далар Банк                                                                                                |                    | 💳 Դալար բանկ                                                                                           |             |
| Հասցե                                                                           | 🔚 Dalar 777/999                                                           | 🚃 Далар 777/999                                                                                             |                    | 🔲 Դալար 77                                                                                             |             |
| Բանկային Հաշիվը                                                                 | 2050336789521                                                             |                                                                                                    |                    |                                                                                                    |             |
| Իրական շահառուներ                                                               | Անունը Ազգանունը<br>Հայրանունը նախատես                                    | ար` Նույնականացման քարտի կամ անձնագրի կամ ՀՀ օրենսդրությամբ<br>։ված անձը հաստատող փաստաթղթի տեսակը և համարը | Օտարերկրյա<br>նախա | քաղաքացիների համար համապատասխան երկրի օրենսդրությամբ<br>տեսված անձը հաստատող փաստաթղթի տեսակը և համարը | + x         |
|                                                                                 | 1 Մուրադ Մուրադյան AC0233366                                              |                                                                                                    | -                  |                                                                                                    | -           |
| Դիմում-Հայտարարություն<br>Խնդրում ենք կցել հրավերով նշված բոլոր<br>փաստաթղթերը* | + 2 2files chose phalut sug , unnpugpup u<br>cd28d238.pdf<br>b5dbb293.pdf | յցվածը                                                                                                    |                    |                                                                                                    |             |
|                                                                                 | t.                                                                        | թե Դուք ՌԴ մասնակից եք, կարող եք փաստաթղթեր ստորագրել այս հղումով։                                          |                    |                                                                                                    |             |
|                                                                                 |                                                                           |                                                                                                    |                    |                                                                                                    | Պահել       |

Դիմում հայտարարությունը ստորագրելոց\* հետո մասնակիցը այն կցում է ստորագրված փաստաթղթերը մնացած փաստաթղթերի հետ\*\* մեկտեղ և սեղմում «Պահել» կոճակը։

\*\* Բոլոր փաստաթղթերը մասնակիցը կցում է այս փուլի ընթուցքում ներառյալ Որակավորման փաստաթղթերը։

Մասնակցության դիմումի ներկայացումից հետո համակարգը Ձեզ տրամադրում է եզակի ծածկագիր (PIN-կոդ)՝ համակարգում հրավերով սահմանված ընթացակարգի հետ կապված հետագա գործողություններ կատարելու համար առցանց հակադարձ աճուրդի համար։ Ընդ որում, ծածկագիրը Ձեր գրանցահաշվում երևում է մեկ անգամ։ Դուք պետք է պահպանեք ծածկագիրը և պատասխանատու եք դրա անվտանգության ու գաղտնիության, ինչպես նաև՝ դրանով համակարգում ցանկացած գործողության համար։

| Պահպանեք PIN կոդը                                           |  |
|-------------------------------------------------------------|--|
| 4ba5fa23                                                    |  |
| միայն դրա միջոցով կարող եք հետագա քայլերը անել։             |  |
| Ես պահպանել եմ և կարող եմ <mark>անցնել հաջորդ փուլին</mark> |  |

Ծածկագիրն անվտանգ տեղում պահպանելուց հետո պետք է սեղմել «անցնել հաջորդ փուլ» կոճակը

Որից հետո համակարգը մասնակցին ուղղորդում է «Գնառաջարկի կառավարում» Էջ որտեղ մասնակիցը պետք է լրացնի գնային առաջարկ ընտրված չափաբաժինների համար ընդ որում գնային առաջարկում նշվում է մեկ ընդհանուր գին ամբողջ քանակի համար ըստ չափաբաժինների։

| tos 🕂    | - Add to        |               |                         |                      | @ 📋 ♡                  | ত ধ                         |                    |          |               |           | 🎉 Edit 8              | 🗴 Create 👻 | 🖒 Share |     |  |  |
|----------|-----------------|---------------|-------------------------|----------------------|------------------------|-----------------------------|--------------------|----------|---------------|-----------|-----------------------|------------|---------|-----|--|--|
|          |                 |               |                         |                      |                        |                             |                    |          |               |           |                       |            |         |     |  |  |
| 0-       | AUCTI           | ON            | Unanua                  |                      |                        | Q                           | Վարազ Վ<br>«Վարազ» | արազյս   | սն ( vvaraz ) |           |                       |            | ARM     |     |  |  |
| <i>1</i> |                 |               | oligiulla               |                      |                        | 0                           | ,                  |          |               |           |                       | Սանը       | ամասներ |     |  |  |
|          | ատաջարվի վառավա | inco          |                         |                      |                        |                             |                    |          |               |           |                       |            |         |     |  |  |
|          |                 |               |                         | ՈԻՇԱԴՐՈՒԹՅՈՒՆ. գևայի | ն առաջարկը անհրաժեշտ է | ներկայացնել ընդհանուր քանակ | ի համար            |          |               |           |                       |            |         |     |  |  |
|          |                 | Ծանկացիր      | 33.J.(Janufo.02/03/2021 |                      |                        |                             |                    |          |               |           |                       |            |         |     |  |  |
|          |                 | o modendi ili |                         |                      |                        |                             |                    |          |               |           |                       |            |         |     |  |  |
| _        |                 | Մրցույթ       | Յամակարգիչներ           |                      |                        |                             | olusku lausa       |          |               |           |                       | _          |         |     |  |  |
| Յամար    | ր Վերնագիր      | Մակնիշ        | Արտադրողի անվանում      | Ֆիրմայի անվանումը    | Ապրանքային նշան        | Տեխնիկական բնութագիր        | քանակ              | S\N      | Արժեք         | ц.ц.э.    | Յաշվարկել             |            | Գին     |     |  |  |
|          |                 |               |                         |                      |                        | Գայնրնն                     |                    |          |               |           |                       |            |         |     |  |  |
| 1        | սեղանի          | Յայերեն       | Յայերեն                 | Յայերեն              | Յայերեն                |                             | 50                 | huun     | Lindho AMD    |           | Buralumlita           |            | AMD     |     |  |  |
| -        | համակարգիչներ   | Русский       | Русский                 | Русский              | Русский                | Русский                     | 50                 | Thursday | olectr.       |           | and a function of the |            |         |     |  |  |
|          |                 |               |                         |                      |                        |                             |                    |          |               |           |                       |            |         |     |  |  |
|          |                 |               |                         |                      |                        | Յայնրեն                     |                    |          |               |           |                       |            |         |     |  |  |
|          |                 | Յայերեն       | Յայերեն                 | Յայերեն              | Յայերեն                |                             |                    |          |               |           |                       |            |         | -   |  |  |
| 2        | գերհամակարգիչ   | Русский       | Русский                 | Русский              | Русский                | Русский                     | 50                 | 50 huun  | huun          | Updag AMD | uua »                 | Յաշվարկել  |         | AMD |  |  |
|          |                 |               |                         |                      |                        |                             |                    |          |               |           |                       |            |         |     |  |  |
|          |                 |               |                         |                      |                        | Jajabap                     |                    |          |               |           |                       |            |         |     |  |  |
|          | nininulihn      | Յայերեն       | Յայերեն                 | Դայերեն              | Յայերեն                |                             |                    |          |               |           |                       |            |         |     |  |  |
| 3        | իամակարգիչներ   | Русский       | Русский                 | Русский              | Русский                | Русский                     | 50                 | հատ      | Updbg AMD     | u.u.a. %  | Յաշվարկել             | գին        | AMD     |     |  |  |
|          |                 |               |                         |                      |                        |                             |                    |          |               |           |                       |            |         |     |  |  |
|          |                 |               |                         |                      |                        |                             |                    |          |               |           |                       |            | Պահել   |     |  |  |
|          |                 |               |                         |                      |                        |                             |                    |          |               |           |                       |            |         |     |  |  |
|          |                 |               |                         |                      |                        |                             |                    |          |               |           |                       |            |         |     |  |  |

Գնառաջարկի կառավարում դաշտում անհրաշետ տվյալնելները լրացվում են հետևյալ տրամաբանությամբ ։ Ըստ գնման պահանջի ապրանքի գնման դեպքում տվյալ Էջում կարող են ցուցադրվել «մակնիշ», «արտադրողի անվանում», «ֆիրմայի անվանում», «ապրանքային նշան» դաշտերը, որոնք պարտադիր մուտքագրման դաշտեր են (հայերեն և/կամ ռուսերեն)։

«տեխնիկական բնութագիր» դաշտը պարտադիր մուտքագրման դաշտ է (հայերեն և/կամ ռուսերեն)։

Նախընտրած գինը լրացվում է «Արժեք» դաշտում, լրացնում է ԱԱԴ-ի չափը «Ա.Ա.ጓ» դաշտում (ԱԱጓ չունենալու դեպքում պարտադիր լրացնել 0) և սեղմում

«Յաշվարկել» կոճակը, իսկ «Գին» դաշտը լրացվում է ավտոմատ կերպով։

Եթե հրավերով նախատեսված է «Մակնիշը», «Արտադրողի անվանում», «Ֆիրմայի անվանումը»

«Ապրանքային նշան» դաշտերի ներմուծումը ապա մասնակիցը պարտադիր կերպով լրացնում է այդ դաշտերը որևէ

լեզվով,

ընդ որում երկու լեզուներով ներմուծումը պարտադիր չէ։

Նշված գործողությունը բոլոր չափաբաժինների համար անելուց հետո Մասնակիցը սեղմում է «Պահել» կոճակը Որից հետո համակարգը ստուգիչ հարցնում է մասնակցին

«Դուք վստահ ե՞ք որ գնային առաջարկը ներկայացրել եք ընդհանուր քանակի համար»

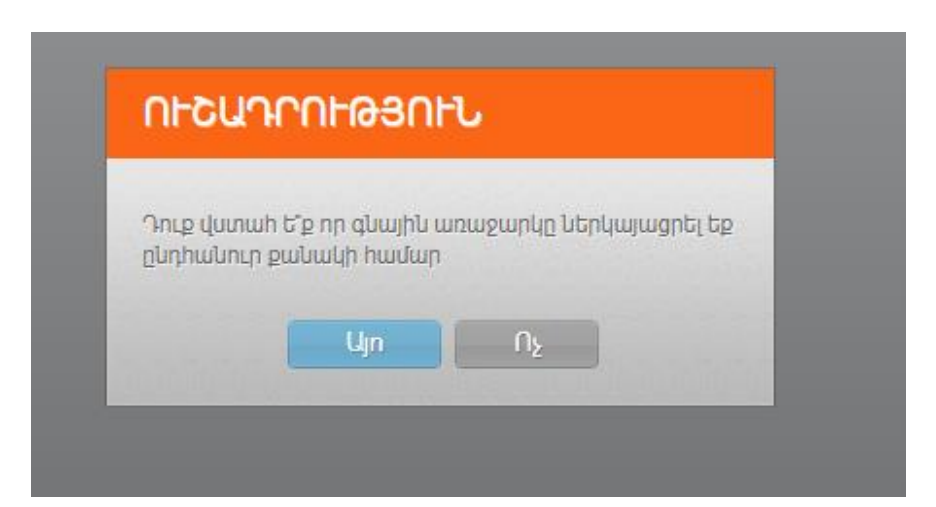

«Այո» կոճակի սեղմումից հետո համակարգը ընդունում է գնառաջարկը և հայտը համարվում է ընդունված, «ոչ»-ի դեպքում նա կարող է վերանայել։

Դուք կարող եք օրենքով սահմանված կարգով ետ կանչել Ձեր հայտը։

Համապատասխան էջին անցնելու համար պետք է մանրամասների էջում սեղմել «Չեղարկել» կոճակը։

| 🕒 Մրցւ | Չեղարկել Ց                   |                                     |                                                        |                                |                    |       |  |  |  |  |  |  |
|--------|------------------------------|-------------------------------------|--------------------------------------------------------|--------------------------------|--------------------|-------|--|--|--|--|--|--|
|        | Ծածկագիր                     | Ծածկագիր։ Էլեկտրոնային աճուրդի փորն | չկագիր։ Էլեկտրոնային աճուրդի փորձնական ՄՀ - 21 12 2017 |                                |                    |       |  |  |  |  |  |  |
|        | Վերնագիր                     | Էլեկտրոնային աճուրդի փորձնական ՄՀ - | տրոնային աճուրդի փործնական ՄՀ - 21 12 2017             |                                |                    |       |  |  |  |  |  |  |
|        | Գնորդ                        | <u> </u>                            | <del>4</del> 0                                         |                                |                    |       |  |  |  |  |  |  |
|        | Գնման տեսակ                  | goods                               |                                                        |                                |                    |       |  |  |  |  |  |  |
|        | Փոխարժեք                     | USD 8                               | RUR 8                                                  | EUR 7                          |                    |       |  |  |  |  |  |  |
| Պաւ    | տասխաններ և պարզաբանումներ   | Հարցում                             | Ժամանակ                                                | Պատասխան                       | Պարզաբանում        | Պասիվ |  |  |  |  |  |  |
|        | Հրապարակման ժամանակ          | 2017-12-22 05:22:27                 |                                                        |                                |                    |       |  |  |  |  |  |  |
| Հայ    | յտերի ընդունման վերջնաժամկետ | 2018-01-03 00:00:00                 |                                                        |                                |                    |       |  |  |  |  |  |  |
|        | Հակադարձ աճուրդ              | 2018-01-05 00:00:00                 |                                                        |                                |                    |       |  |  |  |  |  |  |
|        | Կարգավիճակ                   | Հրապարակված                         |                                                        |                                |                    |       |  |  |  |  |  |  |
|        | Հրավեր                       | Բեռնել                              |                                                        |                                |                    |       |  |  |  |  |  |  |
|        | Արձանագրություն              |                                     |                                                        |                                |                    |       |  |  |  |  |  |  |
| Համար  | сри                          | Վերնագիր                            | քանակ                                                  |                                | Տեխնիկական առաջարկ |       |  |  |  |  |  |  |
| 1      | 33651188/2                   | արմենիկում                          | 10                                                     | լաբորատոր հետազոտված դեղամիջոց |                    |       |  |  |  |  |  |  |

ՄԻնչ հայտերի ներկայացման վերջնաժամկետը Դուք կարող եք չեղարկել ձեր հայտը։ Չեղարկման համար պետք է սեղմել մանրամասների էջի վերին աջ անկյունի «Խմբագրել» կոճակը և բացված էջում չեղարկել հայտը։

## Ուղարկել հարցում Խմբագրել Դիմել Ցանկ

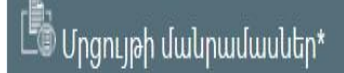

\* Դուք կարող եք չեղարկել հայտը ոչ միայն դրանից հրաժարվելու, այլև՝ ուղարկված հայտում փոփոխություններ անելու և մրցույթին կրկին դիմելու նպատակով։ Դրա համար չեղարկելուց հետո անհրաժեշտ է մանրամասների էջում սեղմել «Դիմել» կոճակը, և համակարգը կուղղորդի դեպի չափաբաժինների ընտրման սկզբնական փուլ, որտեղից պետք է անցնել գործընթացը սկզբից։ Հայտի չեղարկումից հետո համակարգն ավտոմատ կերպով կուղղորդի դեպի մրցույթի մանրամասների էջ, որտեղից կարող եք կրկին դիմել մրցույթին

| 📅 Խմբագրել չափ                  | ոաբաժինը   |                  |                                                     |                                     |                | Ցանկ     |  |  |  |  |
|---------------------------------|------------|------------------|-----------------------------------------------------|-------------------------------------|----------------|----------|--|--|--|--|
|                                 |            | Եթե Դ            | ու ցանկանում եք չեղարկել Ձեր հայտը այս մրցույթի հաւ | <b>ար, սեղմեք "Չեղարկել" կոճակը</b> |                |          |  |  |  |  |
| Sublausha 01121 021000 41/12/17 |            |                  |                                                     |                                     |                |          |  |  |  |  |
|                                 | ouoquiqiii |                  |                                                     |                                     |                |          |  |  |  |  |
|                                 | Սրցույթ    | Էլեկտրոնային աճո | ւրդի փորձնական ՍՀ - 21 12 2017                      |                                     |                |          |  |  |  |  |
|                                 |            | Համար            | Վերևագիր                                            | 6                                   | Դեր գնառաջարկը |          |  |  |  |  |
| $\sim$                          | 1          |                  | արմենիկում                                          | 0                                   |                |          |  |  |  |  |
| $\mathbf{Y}$                    | 2          |                  | Նարինջ                                              | 0                                   |                |          |  |  |  |  |
|                                 |            |                  |                                                     |                                     |                | Չեղարկել |  |  |  |  |

| 📰 Խմբագրել չափ | աբաժինը  | Չեղար            | կել                            |         | X      | ۲ <u>ــــــــــــــــــــــــــــــــــــ</u> | Յանկ     |
|----------------|----------|------------------|--------------------------------|---------|--------|-----------------------------------------------|----------|
|                |          |                  | Դուք <mark>համոզ</mark> ւ      | ված ե՞ք |        |                                               |          |
|                | Ծածկագիր | ንሀረካ-ዓረርጣጋድ-41/  | 12/17                          |         | Ոչ Այո |                                               |          |
|                | Մրցույթ  | Էլեկտրոնային աճո | ւրդի փորձևական ՄՀ - 21 12 2017 |         |        |                                               |          |
|                |          | Համար            | Վերնագիր                       |         |        | Ձեր գնառաջարկը                                |          |
| $\sim$         | 1        |                  | արմենիկում                     | 0       |        |                                               |          |
| $\mathbf{r}$   | 2        |                  | Նարինք                         | 0       |        |                                               |          |
|                |          |                  |                                |         |        |                                               | Չեղարկել |

Հայտերի ընդունման ժամկետը լրացած մրցույթների կարգավիճակը ինքնաշխատ եղանակով փոխվում է, և մրցույթը ստանում է «Նախաաճուրդային» կարգավիճակ

| ۵u            | 🖹 Մրցույթ                                                        |            |                   |    |                     |                |                         |   |  |  |  |
|---------------|------------------------------------------------------------------|------------|-------------------|----|---------------------|----------------|-------------------------|---|--|--|--|
| ზლბ           | Ծածկագիր Վերնագիր ) <b>Նախաաճուրդային</b> X Դիմելու կարգավիճակ տ |            |                   |    |                     |                |                         |   |  |  |  |
| Ֆիլս          | Ֆիլտր                                                            |            |                   |    |                     |                |                         |   |  |  |  |
| <b>ኢ/</b> h 🗘 | Ծածկագիր                                                         | $\diamond$ | Վերնագիր          | \$ | Չափաբաժինների քանակ | 🗘 Կարգավիճակ 🛇 | Դիմելու<br>կարգավիճակ 🛇 |   |  |  |  |
| 7             | 5/2/2017                                                         |            | մինչև 5 մլն 2 լոտ |    | 4                   | Նախաաճուրդային | Դիմած                   | > |  |  |  |
| Ընդհան        | ուր 1 տվյալ                                                      |            |                   |    |                     |                |                         |   |  |  |  |

Առցանց աճուրդի ժամանակացույցին ծանոթանալու համար պետք է սեղմել մրցույթի մանրամասների էջի «Աճուրդ» կոճակը։

| 🕒 Մրցույթի մանրամասներ* |       |                              |  |  |  |  |
|-------------------------|-------|------------------------------|--|--|--|--|
|                         |       | մինչև 5 մլն 2 լոտ            |  |  |  |  |
|                         |       |                              |  |  |  |  |
|                         |       |                              |  |  |  |  |
| Ժամանակ                 | Համար | Անվանում                     |  |  |  |  |
| 2017-12-27 22:22:00     | 1     | 1.ալեհավաքներ — արտացոլիչներ |  |  |  |  |
| 2017-12-27 22:22:00     | 2     | 2.ձայնագրությունների կրիչներ |  |  |  |  |

Սահմանված ժամկետի լրանալուց հետո ինքնաշխատ եղանակով կբացվի առցանց աճուրդի էջը, որտեղ կարող եք կատարել գնառաջարկներ Ձեր դիմած չափաբաժինների համար \*

| 5/2/20                                                                                                    | (15 ր ) Աճուրդը կավարտվի 12ր<br>8վ-ից                                                                                                    |  |
|----------------------------------------------------------------------------------------------------|----------------------------------------------------------------------------------------------------|--|
| (5 ր) 2ր 8վ Չափաբաժիև 1<br>Գրեք Ձեր առաջարկվելիք գինը<br>AMD<br>ՈԻՂԱՐԿԵԼ<br>Նուսուսջարկած գինը պետք է փոքր կամ հավասար լինի<br>4499.55 AMD-ին։ | (5 ր) 2ր 8վ <b>Չափաբաժին 2</b><br>Գրեք Ձեր առաջարկվելիք գինը<br><b>Գրեք Ձեր առաջարկվելիք գինը</b><br><b>Առաջարկած գինը պետք է փոքր կամ հավասար լինի</b><br>14406.48 AMD-ին։ |  |

\* Միաժամանակ կարող է ընթանալ մինչև վեց չափաբաժնի առցանց աճուրդ։ Ձեր էկրանին կարտացոլվեն այդ վեցյակից այն չափաբաժինները, որոնց Դուք դիմել եք մրցույթին հայտ ուղարկելիս։ Գնառաջարկի պատուհանում գինը մուտքագրելուց\* և «Ուղարկել» կոճակը սեղմելուց հետո համակարգը հաստատման պատուհանում ներկայացնում է առաջարկված գինը ինքնարժեքով և ընդհանուր գինը՝ ինչպես թվերով, այնպես էլ տառեոով։

| 🔘 Աճուրդ                                                                                                    | Հաստատել գնառաջարկը                                                                                                    | × | Ցանկ                                  |
|----------------------------------------------------------------------------------------------------|----------------------------------------------------------------------------------------------------|---|---------------------------------------|
|                                                                                                    | Գումարը 15000.00 AMD(տասնիինգ հազար դրամ )<br>Ընդանուր գումարը(+Ա.Ա.Հ) 16500.00 AMD(տասնվեց հազար հինգ հարյուր<br>դրամ )<br>Հաստատել Չեղարկել |   | (15 ր ) Աճուրդը կավարտվի 11ր<br>2վ-ից |
| (5 ր) 4ր 22վ Չափաբաժիև 1<br>Գրեթ Ձեր առաջարկվելիթ գինը AMD<br>ԴԵՆԱՌԱՁԱՐԿ՝ 25AMD<br>Առաջարկած գինը պետք է փոքր կամ հավասար<br>AMD-ին։ | (5 n) 1n 2ų Quuhupudhu 2<br>(5 n) 1n 2ų Quuhupudhu 2<br>15000 AMD AMD<br>AMD<br>AMD<br>AMD<br>AMD<br>AMD<br>AMD<br>AMD                        |   |                                       |

\* Առցանց աճուրդում գնառաջարկները ներկայացվում են ինքնարժեքով։

Համակարգը պատուհանի ներքևի հատվածում ներկայացնում է, թե առավելագույնը որքան պետք է կազմի Ձեր կողմից առաջարկվող գինը։ Այդ պայմանին չբավարարող գնառաջարկի դեպքում կտեսնեք համապատասխան հաղորդագրություն

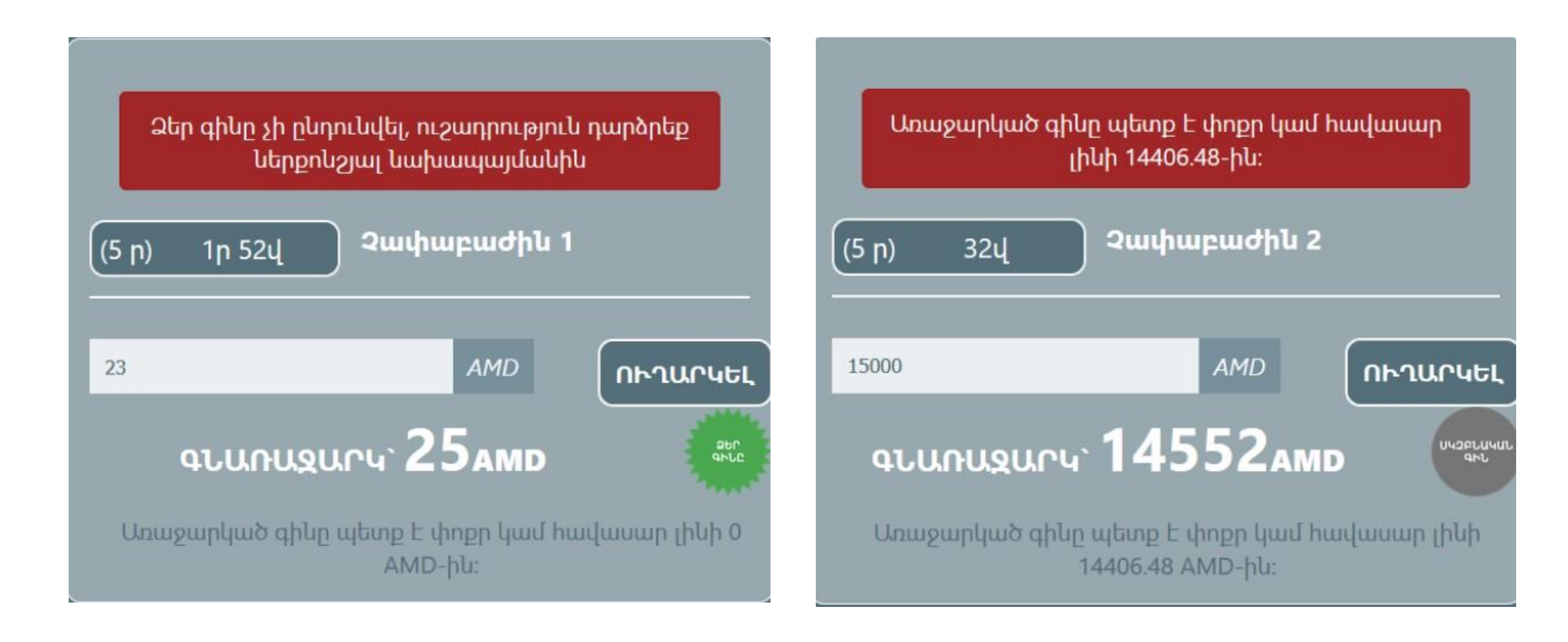

Մյուս մասնակիցների գնառաջարկներն ինքնաշխատ եղանակով արտացոլվում են Ձեր Էկրանին։ Նոր գնառաջարկ անելու համար Դուք ունեք 5 րոպե ժամանակ ,որտեղ՝ վայրկյանացույցում տեսանելի է 5 վայրկյանը մեկ անգամ ավտոմատ թարմացման արդյունքում մնացած ժամանակահատվածը։ Չափաբաժնի համար ամեն նոր գնառաջարկից հետո այդ չափաբաժնի համար նախատեսված քայլ կատարելու ժամանակը թարմացվում է։ 5 րոպե անգործությունից հետո, եթե ոչ մի մասնակից գնառաջարկ չի ներկայացրել, ապա այդ չափաբաժնի մասով աճուրդն ավարտվում է

| 5/2/201                                                                                                    | (15 ր ) Աճուրդը կավարտվի 9ր<br>43վ-ից                                                         |                                                         |
|----------------------------------------------------------------------------------------------------|-----------------------------------------------------------------------------------------------|---------------------------------------------------------|
| (5 p) 3 p 3 վ Չափաբաժին 1<br>Գրեք Ձեր առաջարկվելիք գինը<br>Առաջարկած գինը պետք է փոքր կամ հավասար լինի 0<br>ՀMD-ին։ | <b>Չափաբաժիկը<br/>ավարտվել է</b><br>2 2.ձայնագրությունների Կրիչներ<br>Վերջնական գին 14552 AMD | Activate Windows<br>Go to Settings to activate Windows. |

Ուշադրություն։ Վերջին վայրկյաններին գնառաջարկ մի՛ արեք, Տեխնիկական պատճառներով ինարավոր է, որ Ձեր գնառաջարկը չհասցնի ընդունվել։ Աճուրդի անցկացման տևողությունը կազմում է 30 րոպե։ Եթե բոլոր չափաբաժինների համար աճուրդը ավարտվել է անգործության ժամկետի լրանալուց հետո, միևնույն է չափաբաժինների հաջորդ խմբի աճուրդը կմեկնարկի միայն 30 րոպեի լրանալուց հետո։ Եթե չափաբաժինների քանակը չի սպառվում մինչև աշխատանքային օրվա ավարտը, ապա մյուս չափաբաժինների համար աճուրդ կազմակերպվում է հաջորդ աշխատանքային օրը

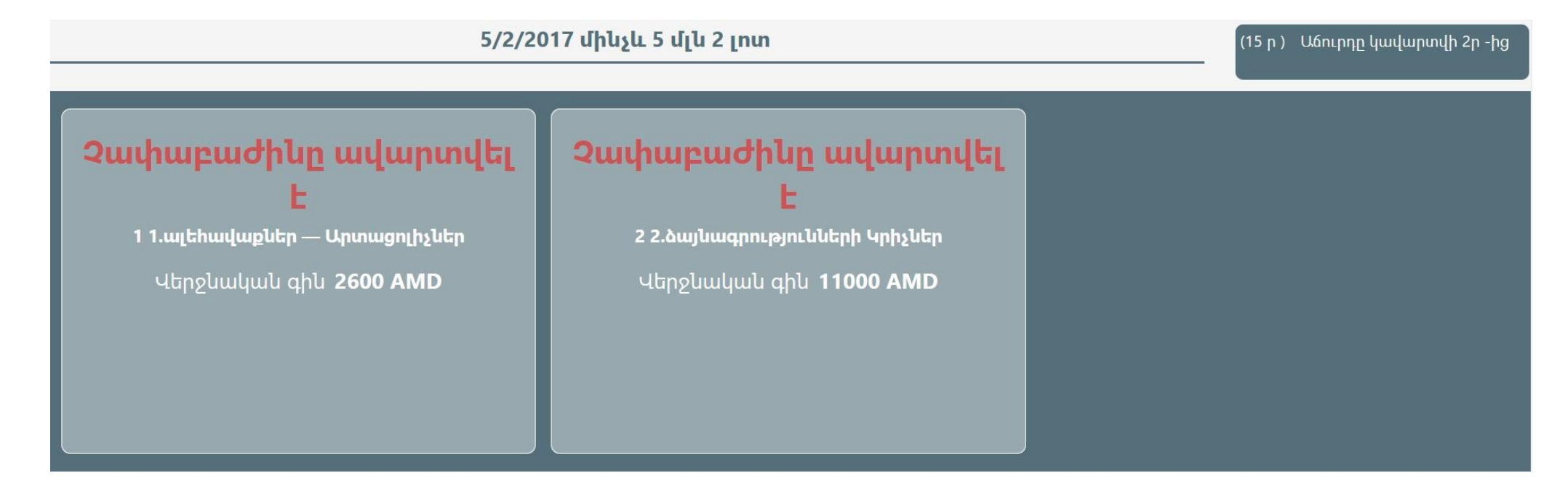

Աճուրդի ավարտից հետո մրցույթի մանրամասների էջ անցնելու համար պետք է սեղմել «Մանրամասներ» կոճակը։

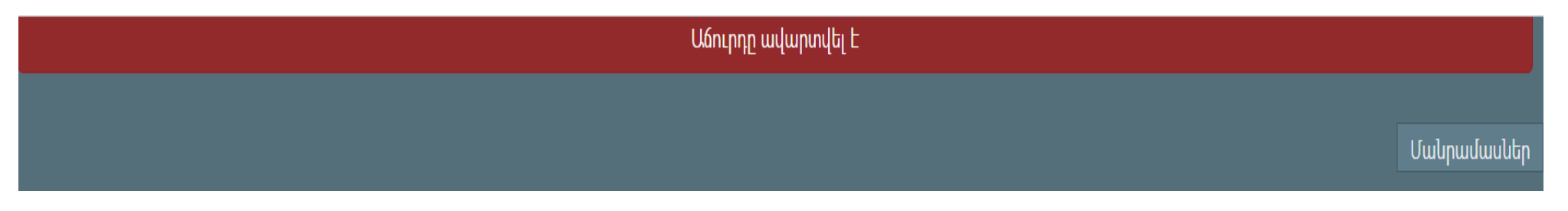

Առցանց աճուրդի ավարտից հետո մրցույթի գնահատող հանձնաժողովը գնահատում է մասնակիցների Դիմում-Հայտարարությունները։ Այն մասնակիցը, ում դիմումում նկատվել են թերություններ, ստանում է ծանուցում, ուր նկարագրվում են անճշտությունները և առաջարկվում է ուղարկել Դիմում-Հայտարարության շտկված տարբերակը։ Դիմում-Հայտարարությունը շտկելու համար պետք է մուտք գործել մրցույթի մանրամասների էջ և վերևի աջ անկյունում սեղմել «Դիմում-Հայտարարում» կոճակը։

| Ľυ            | րցույթ         |     |                       |        |                |                     |            |                                                        |                         |   |
|---------------|----------------|-----|-----------------------|--------|----------------|---------------------|------------|--------------------------------------------------------|-------------------------|---|
| ່ ່ດົມຜູ      | վագիր Վերնագիր |     | Մինչև Դիմում-Յայտալ 🗙 | Դիմելո | . կարգավիճակ 🗸 |                     |            |                                                        |                         |   |
| <b>Ֆիլ</b> տ  | n              |     |                       |        |                |                     |            |                                                        |                         |   |
| <b>Հ/</b> h 🗘 | Ծածկագիր 🔇     | ;   | Վերնագիր              | \$     |                | Չափաբաժինների քանակ | $\diamond$ | Կարգավիճակ 🛇                                           | Դիմելու<br>կարգավիճակ 🗘 |   |
| 7             | 5/2/2017       | մին | չև 5 մլն 2 լոտ        |        | 4              |                     |            | Մինչև Դիմում-<br>Հայտարարության<br>շտկման<br>գնահատում | Դիմած                   | > |

| 🕒 Մրցույթի մանրամասներ* | Դիմում-Հայտարարության շտկում | Յանկ |
|-------------------------|------------------------------|------|
|                         |                              |      |

«ጓավաստման շտկում» էջում մասնակիցը կցում է շտկված փաստաթուղթը ինչպես նաև անհրաժեշտության դեպքում հնարավորություն ունի շտկել տեխնիկական բնութագիրը, մակնիշը, ապրանքային նշանը, արտադրողի անվանումը, ֆիրմայի անվանումը «Տեխնիկական բնութագիր», «Մակնիշ», «Ապրանքային նշան», «Արտադրողի անվանում», «Ֆիրմայի անվանում» դաշտերի՝ հայերեն կամ ռուսերեն դաշտերում և սեղմում է «պահել» կոճակը։ Արդյունքում առաջադրանքում տեսանելի կլինի կատարված շտկման վերջին տարբերակը։ Նախկին դիմում հայտարարություն դաշտում տեսանելի կլինի վերջին շտկումն կատարելու ժամանակ մասնակցի կողմից կցած ֆայլը, իսկ գրագվող դաշտերում՝ վերջին շտկումն կատարելու ժամանակ մուտքագրած տվյլաները։

| 🖻 Հավաստման շտկում                |              |                             |                   | Մանրավասներ          |  |  |  |  |  |  |
|-----------------------------------|--------------|-----------------------------|-------------------|----------------------|--|--|--|--|--|--|
| Ծածկագիր                          | ՓՈՐՁԱՃՈՒ     | ՓՈՐՁԱՃՈՒՐԴ-03/08/2020+10    |                   |                      |  |  |  |  |  |  |
| Մրցույթ                           | սննդի ձեռքբ  | սննդի ձեռքբերում+10         |                   |                      |  |  |  |  |  |  |
| Հրապարակման ժամանակ               | 2020-08-05 1 | 020-08-05 15:55:33          |                   |                      |  |  |  |  |  |  |
| Ավարտ                             |              |                             |                   |                      |  |  |  |  |  |  |
| Շտկման մեկնաբանություն            | Տեխ.բնութա   | Տեխ.բնութագիրը բացակայում Է |                   |                      |  |  |  |  |  |  |
| Նախկին Դիմում-<br>Հայտարարություն | Փաստաթուո    | Փաստաթուղթնե                |                   |                      |  |  |  |  |  |  |
| Դիմում-Հայտարարության շտկում      | <u> </u>     | oose a file                 |                   |                      |  |  |  |  |  |  |
|                                   | Վերնագիր     | Արտադրողի անվանում          | Ֆիրմայի անվանումը | Տեխնիկական բնութագիր |  |  |  |  |  |  |
|                                   |              |                             |                   | Յայերեն              |  |  |  |  |  |  |
| Շտկում                            | սեխ          | Արտադրողի անվանում          | Ֆիրմայի անվանումը |                      |  |  |  |  |  |  |
|                                   | дыня         | Русский                     | Русский           | Русский              |  |  |  |  |  |  |
|                                   |              |                             |                   |                      |  |  |  |  |  |  |
|                                   |              |                             |                   | Պահել                |  |  |  |  |  |  |

\* Անբավարար գնահատման, ինչպես նաև՝ շտկված փաստաթուղթ չուղարկելու դեպքում մասնակցի հայտը հանձնաժողովի կողմից մերժվում է Պայմանագրի շնորհման փուլին անցնելու համար օգտատերը պետք է մուտք գործի մրցույթի մանրամասների էջ, որի «Շնորհում» աղյուսակում չափաբաժիններով խմբավորված պայմանագրերն են։ Յուրաքանչյուր պայմանագրի շնորհման էջ մուտք գործելու համար պետք է սեղմել դրա տողի աջ անկյունում գտնվող մանրամասների կոճակը

| Շնորհում          |              |       |   |  |
|-------------------|--------------|-------|---|--|
| <mark>ኢ/</mark> h | Չափաբաժիններ | խումբ |   |  |
| 6                 | 12           | 1     | > |  |

«Շնորհում» էջի վերին հատվածում մրցույթի մասին հիմնական տեղեկատվությունն է։ «Պայմանագիր» տողից կարելի է բեռնել համակարգի կողմից ինքնաշխատ գեներացված պայմանագրի նախագծերը (հայերենով, ռուսերենով)։

| e-AUCTION             | Մրցույթ                                            | 2 | Մուրադ Մուրադյան ( mmurad )<br>Դալար | arm      |
|-----------------------|----------------------------------------------------|---|--------------------------------------|----------|
| Շևորհում              |                                                    |   |                                      |          |
| Ծածկագիր              | ՀՀ ԱՅԹԻՓՈՐՁ-29/06/-70ՄԼՆ                           |   |                                      |          |
| Մրցույթ               | գրենական ապրանքների ձեռքբերում                     |   |                                      |          |
| Կազմակերպություն      | Դալար                                              |   |                                      |          |
| Չափաբաժնի անվանում    | 2 - անդորրագրերի գրքույկներ) (1 - հաշվառման գրքեր) |   |                                      |          |
| Պայմանագիր            | Ptnluti, 웹 Ptnluti, 웹                              |   |                                      |          |
| Ստորագրված պայմանագիր | feee9a4b.pdf x                                     |   |                                      |          |
|                       | Յաղորդագրուլթյուն                                  |   |                                      |          |
|                       |                                                    |   |                                      | _        |
|                       |                                                    |   |                                      | Ուղարկել |
| Հաղորդագրություններ   |                                                    |   |                                      |          |
|                       |                                                    |   |                                      |          |
|                       |                                                    |   |                                      |          |
|                       |                                                    |   |                                      |          |
|                       |                                                    |   |                                      |          |
|                       |                                                    |   |                                      |          |

էջի ներքևի հատվածի «Հաղորդագրություն» դաշտում պայմանագրի կնքման առաջարկ ստացած մասնակցի օգտատերը կարող է ուղարկել հարցումներ և առաջարկներ պայմանագրի վերաբերյալ, որոնց, նույն դաշտի միջոցով պատասխանում է հանձնաժողովի քարտուղարը։ Հաղորդագրության ուղարկման համար պետք է սեղմել «Ուղարկել» կոճակը։ Բոլոր հաղորդագրություններն արտացոլվում են «Հաղորդագրություններ» տողում։

| Ստորագրված<br>պայմանագիր |                                                                           |
|--------------------------|---------------------------------------------------------------------------|
|                          | Յաղորդագրություն                                                          |
|                          | الرسولالي<br>Активация Windows<br>Чтобы активировать Windows, перейдите в |
| Հաղորդագրություններ      | чтобы активировать Windows, переидите<br>раздел "Параметры".              |

Մասնակցի օգտատիրոջ\* կողմից ստորագրված պայմանագրի կցումից հետո այն հասանելի է դառնում «Շնորհում» էջի համապատասխան տողում։ Այն բեռնելուց հետո քարտուղարը օրենքով սահմանված ժամկետում պետք է կցի պայմանագրի՝ Պատվիրատուի կողմից ստորագրված տարբերակը։

| Ստորագրված<br>պայմանագիր | Բեռնել Թ Ընտրել ֆայլ Կցել                                         |
|--------------------------|-------------------------------------------------------------------|
|                          | Յաղորդագրություն                                                  |
|                          | Ուղարկել                                                          |
| hummmumm nin like        | 28-12-17 23:52<br><b>ՀՀ ֆիևաևսևերի ևախարարություն</b><br>jbjkgkgj |
| Հաղորդագրություսսսի      | 28-12-17 23:55<br><b>ՀՀ ֆիևաևսևերի ևախարարություն</b><br>dfsdfds  |

| Ստորագրված<br>պայմանագիր | Բեռնել                                                                                                    |
|--------------------------|----------------------------------------------------------------------------------------------------|
| Վերջնական պայմանագիր     | Բեռնել                                                                                                    |
| Հաղորդագրություններ      | 28-12-17 23:52<br><b><u>22</u> ֆիևաևսևերի ևախարարություև</b><br>jbjkgkgj<br>28-12-17 23:55<br><b><u>22</u> ֆիևաևսևերի ևախարարություև</b><br>dfsdfds |

Պայմանագրի՝ Պատվիրատուի կողմից ստորագրված տարբերակի կցումից հետո այն հայտնվում է <<Վերջնական Պայմանագիր>> տողում։ Պայմանագրի երկկողմանի ստորագրումից հետո օգտատերերն այլևս չունեն հաղորդագրություններ ուղարկելու հնարավորություն։

Որպես հյուր-մասնակից կարող եք օգտվել այս հղումից՝ <u>https://eauction.armeps.am/hy/public/tender/</u>